# ZTE MC315 Wireless Network Card User Guide

(Version: V4.2-LX)

# **Table of Contents**

| 1.  | Introduction                      |
|-----|-----------------------------------|
| 2.  | Specifications                    |
| 3.  | Care for Your Card                |
| 4.  | Features                          |
| 5.  | Install and Uninstall             |
|     | 5.1 System Requirements5          |
|     | 5.2 Installation for Windows 2000 |
|     | 5.2.1 Install                     |
|     | 5.2.2 Uninstall                   |
|     | 5.3 Installation for Windows XP11 |
|     | 5.3.1 Install11                   |
|     | 5.3.2 Uninstall                   |
| 6.  | The Main Window and Icons         |
| 7.  | Connect/Disconnect                |
| 8.  | Connection Record                 |
| 9.  | Voice Call                        |
| 10. | Call History                      |
| 11. | Write SMS                         |
| 12. | Read SMS                          |
| 13. | Phone Book                        |
| 14. | Settings                          |
| 15. | View the Software Version         |
| 16. | Troubleshooting                   |

### 1. Introduction

ZTE MC315 PCMCIA wireless network card equips with a standard Type II PC Card slot (available on most notebook PCs) and works as a wireless network card, a modem, and a mobile phone. This card allows you to connect to the Internet, send and receive short messages, and make phone calls, without a network cable or phone line.

With the design of the R-UIM card separate from the body, MC315 PCMCIA wireless network card can make the operation more flexible.

### 2. Specifications

| Transmitting Frequency | 824.04~848.97MHz              |
|------------------------|-------------------------------|
| Receiving Frequency    | 869.04~893.37MHz              |
| Freq. Stability        | FA±300Hz                      |
| Dimension              | 86*54*5 mm                    |
| Weight                 | 33g                           |
| Data Transmission      | MAX 153.6 kbps                |
| Voltage                | 3.3V from PCMCIA Slot         |
| Current                | Dormancy: 90mA Maximum: 850mA |
| Transmitter Power      | 200mW                         |

### 3. Care for Your Card

- 1. Protect the card from liquids, dust, or excessive heat.
- 2. Optimal signal strength is usually obtained when the antenna is perpendicular to the card. The antenna could be easily folded down. Do not fold down the antenna in great force or plug the antenna in and out of the card frequently. ZTE shall not be held responsible for the loss due to user's misoperation.
- 3. The card should easily fit into your PC slot. Inserting the card into a slot forcefully may damage connector pins.
- 4. Do not operate the card near any equipment which may be susceptible to electromagnetic interference.

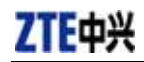

4. Features

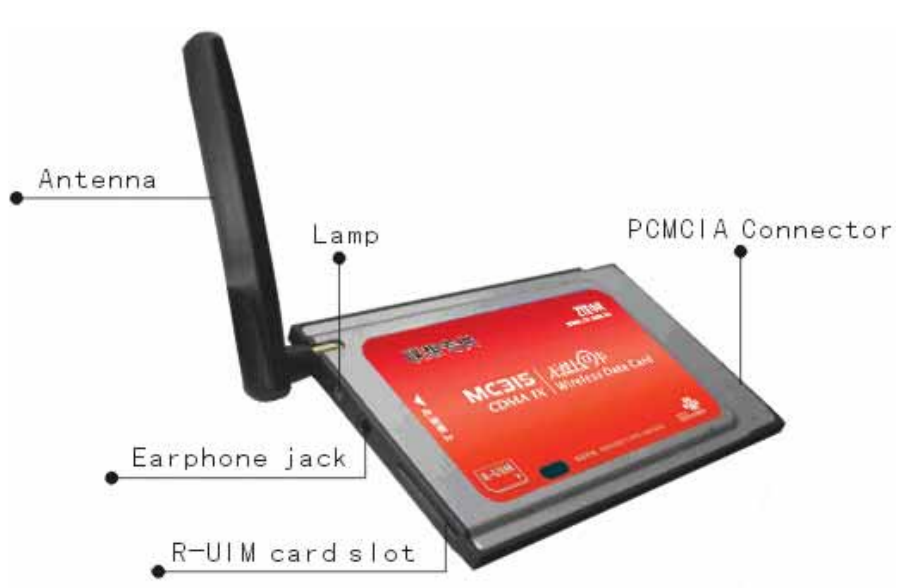

### **Insert R-UIM card to MC315**

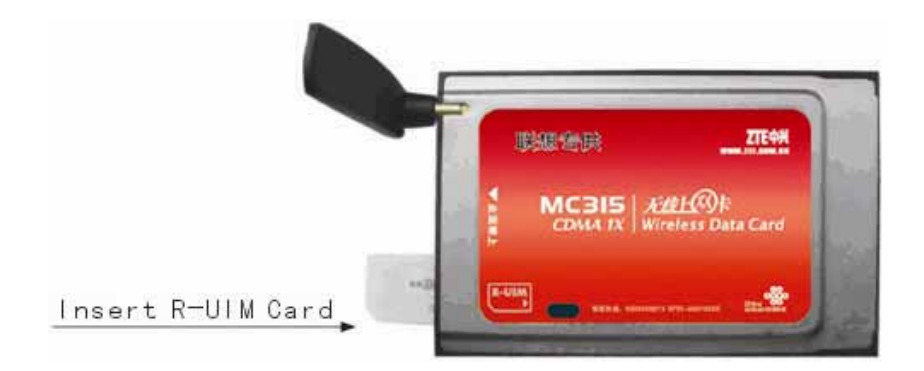

When MC315 card starts up, the lamp turns YELLOW. After a few seconds, the card will be ready to work, and the lamp turns GREEN.

To remove the card from your computer, please click the button "Safely Remove Hardware";

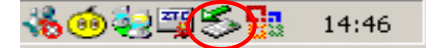

and then press the button outside the slot. The card will automatically eject out. Do not pull the card out by the antenna.

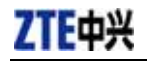

### 5. Install and Uninstall

### **5.1 System Requirements**

The MC315 wireless network card can be installed under the either of the following operating system:

- Windows 2000
- Windows XP

To install the MC315, you should meet the following minimum system requirements:

| CPU           | Pentium-II/233MHz               |
|---------------|---------------------------------|
| Card Slots    | 1 Type II PCMCIA (PC Card) Slot |
| Optical Drive | CD-ROM (for installation only)  |
| Memory        | 64 MB                           |
| Disk Space    | 30 MB                           |

### 5.2 Installation for Windows 2000

#### 5.2.1 Install

Note: Don't insert the ZTE MC315 Wireless network Card before setup.

1. Please find "Autosetup.exe" firstly in ZTE MC315 CD, double click "Autosetup.exe" icon, and then choose "English" when the following picture appears on the screen;

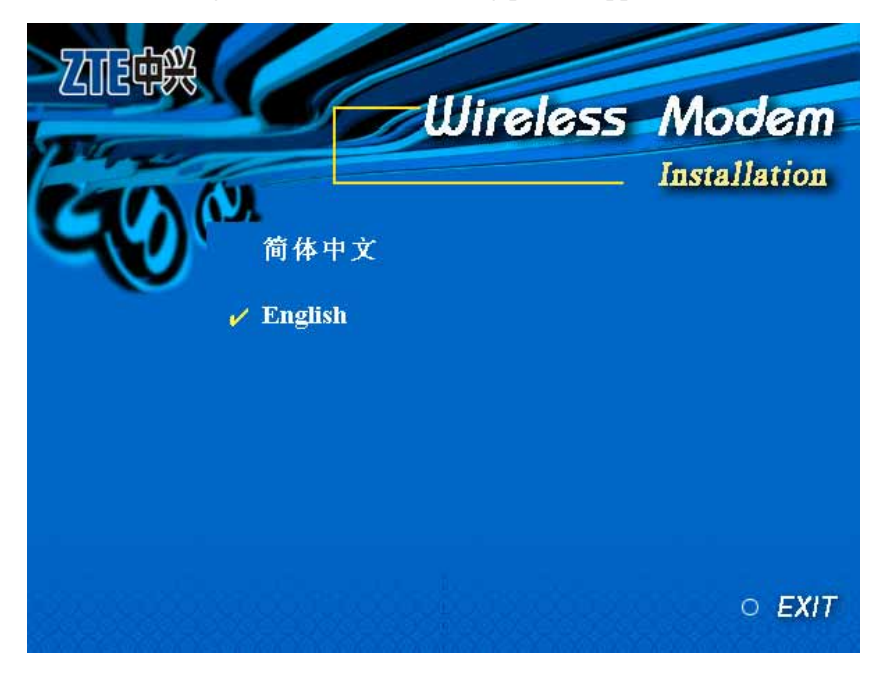

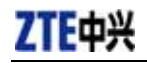

2. When the following window appears, please click "Next";

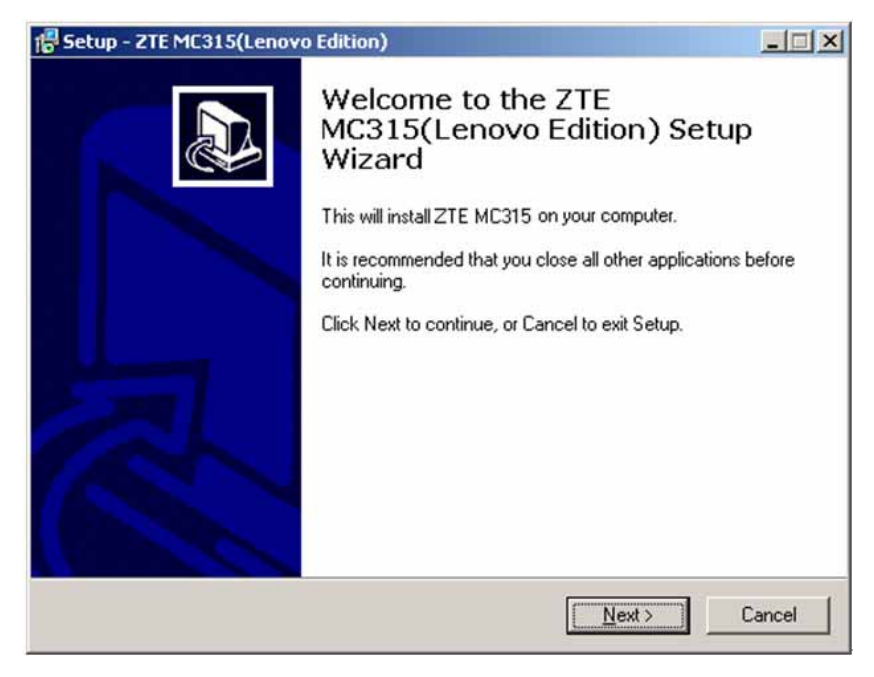

3. Select the location where the program is to be installed, and then click "Next";

| 📅 Setup - ZTE MC315(Lenovo Edition)                                                    | × |
|----------------------------------------------------------------------------------------|---|
| Select Destination Location<br>Where should ZTE MC315(Lenovo Edition) be installed?    | 3 |
| Setup will install ZTE MC315(Lenovo Edition) into the following folder.                |   |
| To continue, click Next. If you would like to select a different folder, click Browse. |   |
| D:\Program Files\ZTE MC315 Browse                                                      |   |
|                                                                                        |   |
|                                                                                        |   |
|                                                                                        |   |
|                                                                                        |   |
| At least 6.0 MB of free disk space is required.                                        |   |
| < <u>B</u> ack <u>N</u> ext> Cancel                                                    |   |

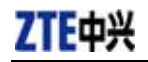

4. When the following window appears, please click "Next";

| 🖟 Setup - ZTE MC315(Lenovo Edition)                                                    |
|----------------------------------------------------------------------------------------|
| Select Start Menu Folder<br>Where should Setup place the program's shortcuts?          |
| Setup will create the program's shortcuts in the following Start Menu folder.          |
| To continue, click Next. If you would like to select a different folder, click Browse. |
| ZTE MC315 Browse                                                                       |
|                                                                                        |
|                                                                                        |
|                                                                                        |
|                                                                                        |
|                                                                                        |
| < <u>B</u> ack <u>N</u> ext > Cancel                                                   |

5. When the following window appears, please click "Install";

| 🚏 Setup - ZTE MC315(Lenovo Edition)                                                                              |          |
|----------------------------------------------------------------------------------------------------|----------|
| <b>Ready to Install</b><br>Setup is now ready to begin installing ZTE MC315(Lenovo Edition) on your<br>computer. |          |
| Click Install to continue with the installation, or click Back if you want to review or<br>change any settings.  |          |
| Destination location:<br>0:\Program Files\ZTE MC315                                                              | <u> </u> |
| Start Menu folder:<br>ZTE MC315                                                                                  |          |
|                                                                                                    |          |
|                                                                                                    |          |
| X D                                                                                                    | 2        |
| < <u>B</u> ack                                                                                                   | Cancel   |

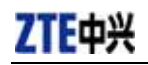

6. Please wait;

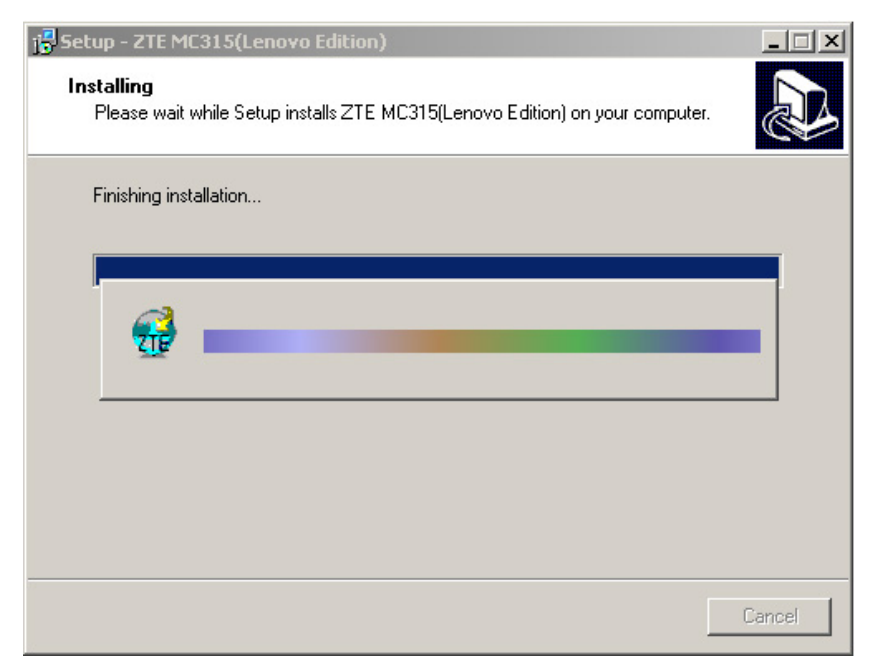

7. Please insert the MC315 card; (If your card is already in the slot, please insert the card again)

| j🖥 Setup – ZTE MC315(Lenovo Edition)                                                       | _ 🗆 🗙  |
|--------------------------------------------------------------------------------------------|--------|
| Installing<br>Please wait while Setup installs ZTE MC315(Lenovo Edition) on your computer. |        |
| Finishing installation                                                                     |        |
| Please insert CDMA 1X device again.                                                        |        |
|                                                                                            | Cancel |

MC315 User Guide

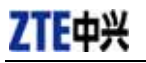

8. Please wait to update the driver. You can see the window below when the driver is installed successfully. Click "OK";

| Betup - 2TE MC315(Le<br>Installing<br>Please wait while Sel | enovo Edition)<br>up installs ZTE MC315(Lenovo Edition) on your computer. |        |
|-------------------------------------------------------------|---------------------------------------------------------------------------|--------|
| Finishing installation.                                     | duct                                                                      |        |
|                                                             |                                                                           | Cancel |

9. Click "Finish" to close the last screen of the wizard. Now you can start the application for MC315.

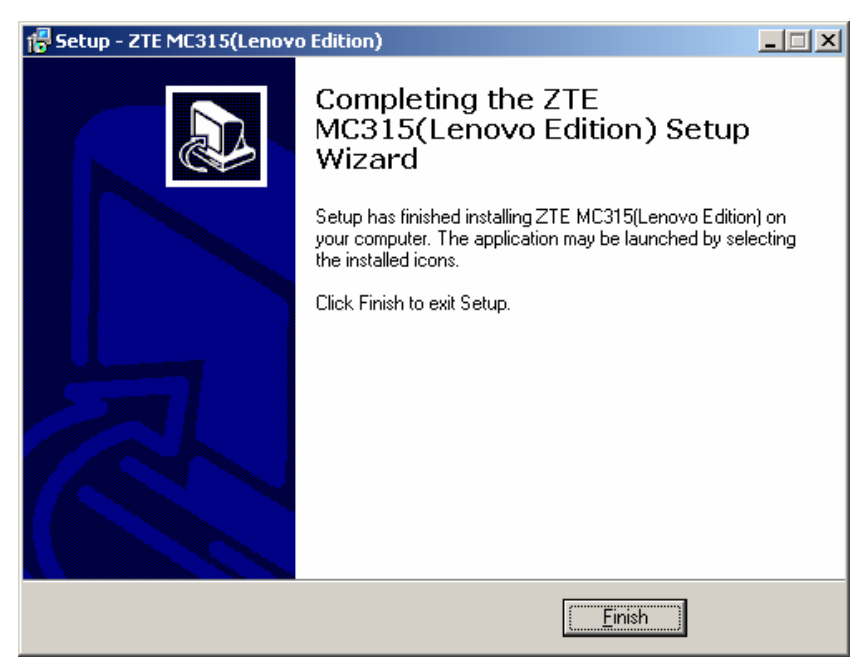

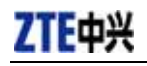

#### 5.2.2 Uninstall

1. Select Start -> Programs -> ZTE MC315 -> Uninstall ZTE MC315. You will be asked if you want to remove ZTE MC315 card and all of its components from your PC. Click "Yes";

| ZTE MC31 | 5(Lenovo Edition) Uninstall 🛛 🔀                                                                 |
|----------|-------------------------------------------------------------------------------------------------|
| ?        | Are you sure you want to completely remove ZTE MC315(Lenovo Edition) and all of its components? |
|          | Yes Do                                                                                          |

#### 2. Please wait;

| ZTE MC315(Lenovo Edition) Uninstall                                          | ×      |
|------------------------------------------------------------------------------|--------|
| Uninstall Status                                                             | 1      |
| Please wait while 2.1 E MC315[Lenovo Edition] is removed from your computer. | 9      |
| Uninstalling ZTE MC315(Lenovo Edition)                                       |        |
|                                                                              |        |
|                                                                              | r      |
|                                                                              |        |
|                                                                              |        |
|                                                                              |        |
|                                                                              |        |
| (                                                                            | Cancel |
|                                                                              |        |

3. Click "OK" when uninstall is complete. Some elements such as phonebook and call history saved in the folder could not be removed; and you can remove these elements manually.

| ZTE MC31 | 15(Lenovo Edition) Uninstall                  |
|----------|-----------------------------------------------|
| •        | ZTE MC315(Lenovo Edition) uninstall complete. |
|          |                                               |

**ZTE**中兴

### 5.3 Installation for Windows XP

### 5.3.1 Install

Note: Don't insert the ZTE MC315 Wireless Card before the installation.

1. Please find "Autosetup.exe" firstly in ZTE MC315 CD, double click "Autosetup.exe" icon, and then choose "English" when the picture appears on the screen;

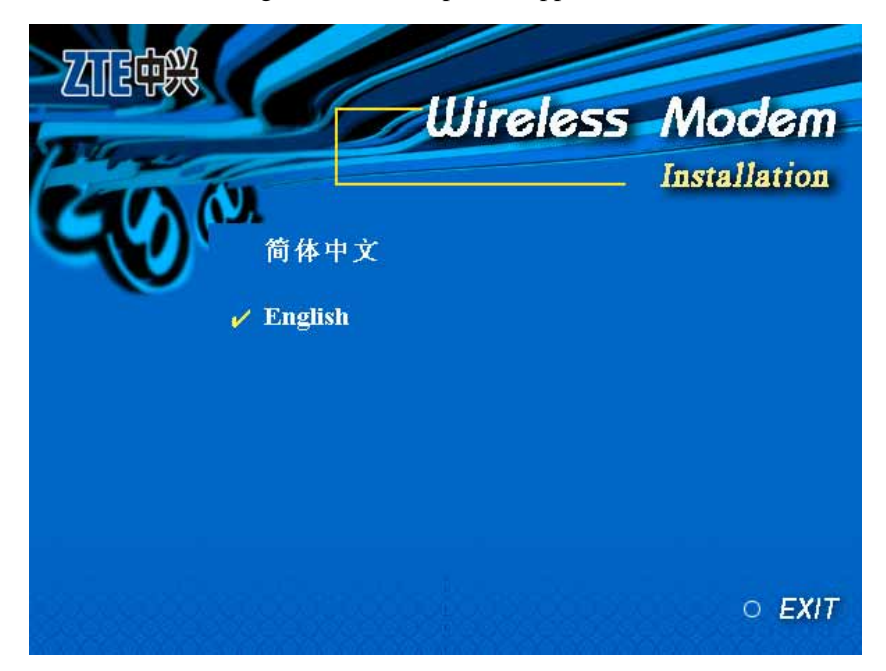

2. When the following window appears, please click "Next";

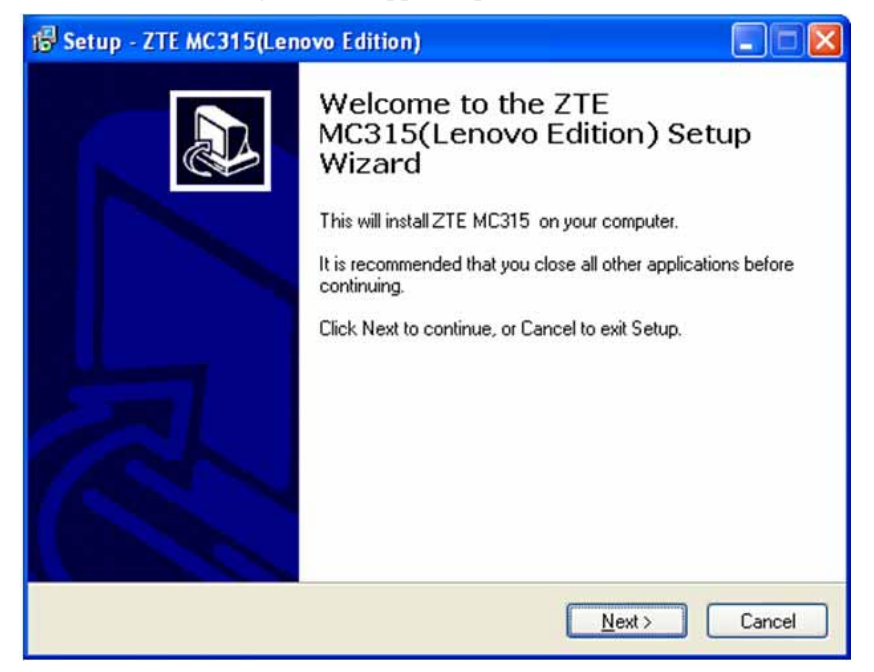

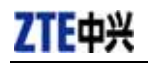

3. Select the location where the program is to be installed, and then click "Next";

| 1🕏 Setup - ZTE MC315(Lenovo Edition)                                                   |
|----------------------------------------------------------------------------------------|
| Select Destination Location<br>Where should ZTE MC315(Lenovo Edition) be installed?    |
| Setup will install ZTE MC315(Lenovo Edition) into the following folder.                |
| To continue, click Next. If you would like to select a different folder, click Browse. |
| H:\Program Files\ZTE MC315 Browse                                                      |
|                                                                                        |
|                                                                                        |
|                                                                                        |
|                                                                                        |
| At least 6.0 MB of free disk space is required.                                        |
| < <u>B</u> ack <u>N</u> ext > Cancel                                                   |

4. When the following window appears, please click "Next";

| 🕼 Setup - ZTE MC315(Lenovo Edition)                                                    |
|----------------------------------------------------------------------------------------|
| Select Start Menu Folder<br>Where should Setup place the program's shortcuts?          |
| Setup will create the program's shortcuts in the following Start Menu folder.          |
| To continue, click Next. If you would like to select a different folder, click Browse. |
| ZTE MC315 Browse                                                                       |
|                                                                                        |
|                                                                                        |
|                                                                                        |
|                                                                                        |
|                                                                                        |
|                                                                                        |
| < <u>B</u> ack <u>N</u> ext > Cancel                                                   |

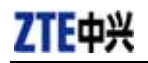

5. When the following window appears, please click "Install";

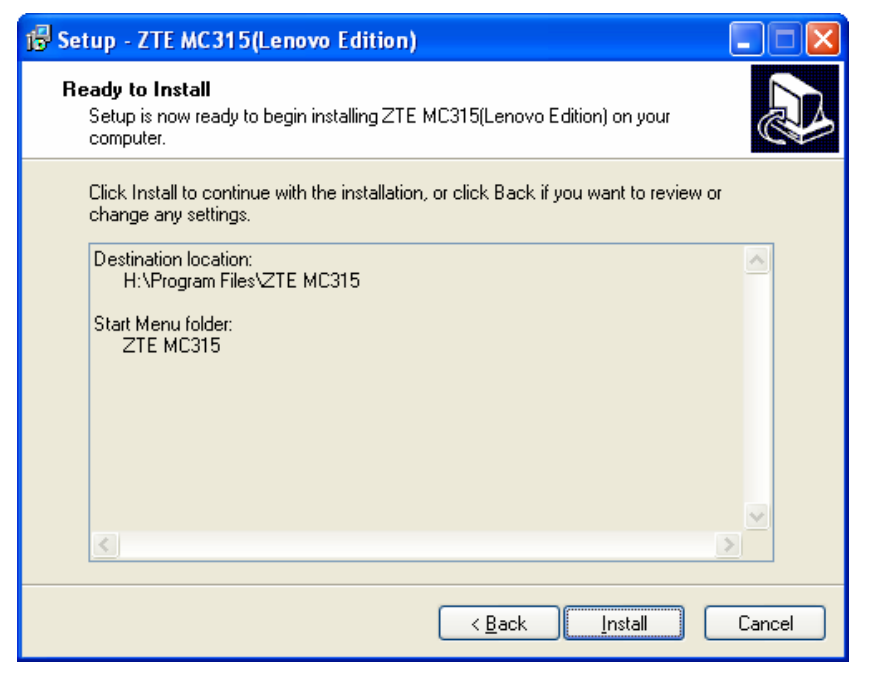

#### 6. Please wait;

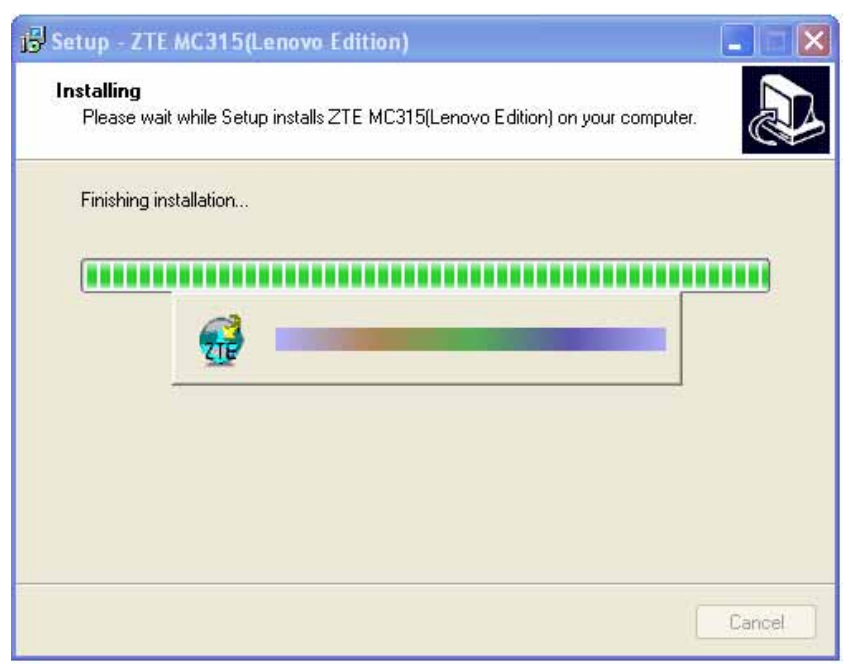

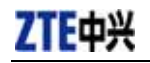

7. Please insert the MC315 card; (If your card is already in the slot, please insert the card again)

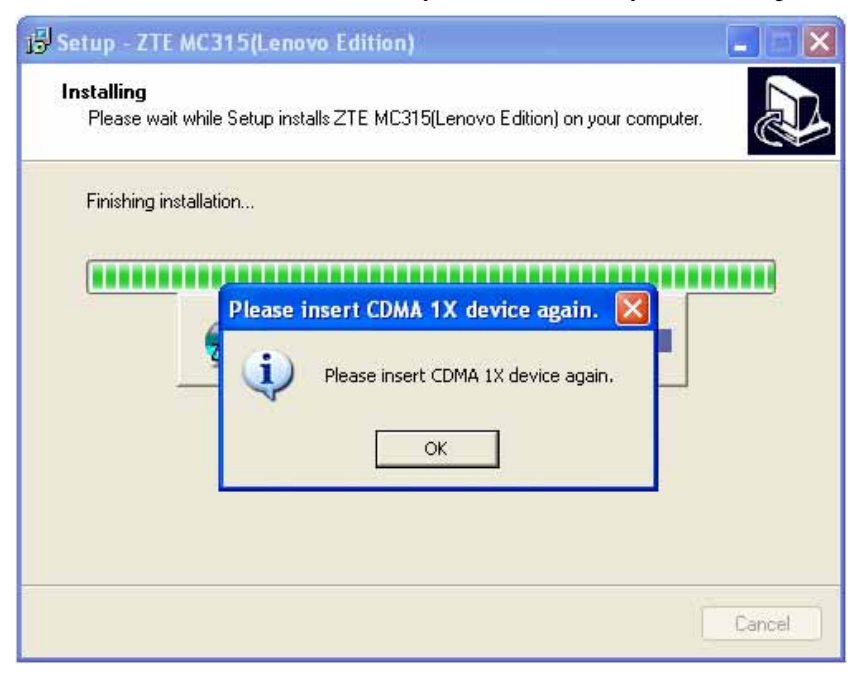

8. Please wait to update the driver. During the period, the following window will pop up and you could ignore it;

| Found                      | New Hardware                             | ×                                   |                      |
|----------------------------|------------------------------------------|-------------------------------------|----------------------|
| A problem o<br>hardware mi | curred during hard<br>ght not work prope | ware installation. Your new<br>rly. |                      |
| <u> </u>                   |                                          | /                                   |                      |
| 🔂 Setup                    | 1                                        | FR 🔇 🕿 🖁                            | 🔌 😻 🛄 💟 - 10:50 AM - |

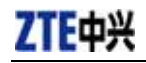

9. You can see the window below when the driver is installed successfully. Click "OK";

| Finishing i | nstallation |                                 |                           |               |  |
|-------------|-------------|---------------------------------|---------------------------|---------------|--|
|             | SetupPr     | oduct<br>Driver installation su | iccess, you can use<br>OK | the card now. |  |
| k.          | -           |                                 |                           |               |  |

10. Click "Finish". Now you can start the application for MC315.

| 😼 Setup - ZTE MC315(Len | ovo Edition)                                                                                                    |
|-------------------------|----------------------------------------------------------------------------------------------------|
|                         | Completing the ZTE<br>MC315(Lenovo Edition) Setup<br>Wizard                                                                                       |
|                         | Setup has finished installing ZTE MC315(Lenovo Edition) on<br>your computer. The application may be launched by selecting<br>the installed icons. |
|                         | Click Finish to exit Setup.                                                                                                    |
|                         | <u> </u>                                                                                                    |

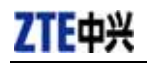

#### 5.3.2 Uninstall

1. Select Start -> Programs -> ZTE MC315 -> Uninstall ZTE MC315. You will be asked if you want to uninstall ZTE MC315 card and all of its components. Click "Yes";

| ZTE MC3 | 315(Lenovo Edition) Uninstall                                                                   |
|---------|-------------------------------------------------------------------------------------------------|
| ?       | Are you sure you want to completely remove ZTE MC315(Lenovo Edition) and all of its components? |
|         | Yes <u>N</u> o                                                                                  |

#### 2. Please wait;

| TE MC315[Lenovo Edition] is removed from your computer. | 1                    |
|---------------------------------------------------------|----------------------|
| C315(Lenovo Edition)                                    |                      |
|                                                         |                      |
|                                                         |                      |
|                                                         |                      |
|                                                         |                      |
|                                                         |                      |
|                                                         |                      |
|                                                         | C315(Lenovo Edition) |

3. Click "OK" when un-install is complete. Some elements such as phonebook and call history saved in the folder could not be removed, and you can remove these elements manually.

| ZTE MC3 | 315(Lenovo Edition) Uninstall 🛛 🔀                                                                                   |
|---------|----------------------------------------------------------------------------------------------------|
| į       | ZTE MC315(Lenovo Edition) uninstall complete.<br>Some elements could not be removed. These can be removed manually. |
|         | OK                                                                                                    |

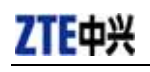

### 6. The Main Window and Icons

You can launch the program in either of the following two methods:

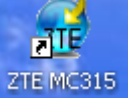

- Double click ZTE MC315 icon on the desktop;
- Select from "Start -> Programs -> ZTE MC315 -> ZTE MC315";

After initialization, the main window of the application will be displayed on the screen. The icons at the top of the main window indicate as below:

|     | Connect/Disconnect |
|-----|--------------------|
|     | Connection Record  |
| P   | Voice Call         |
| 2   | Call History       |
| ×   | Send Short Message |
|     | Read Short Message |
| 2   | Phone Book         |
| *   | Settings           |
| (?) | Help               |
|     |                    |

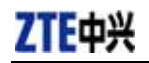

### 7. Connect/Disconnect

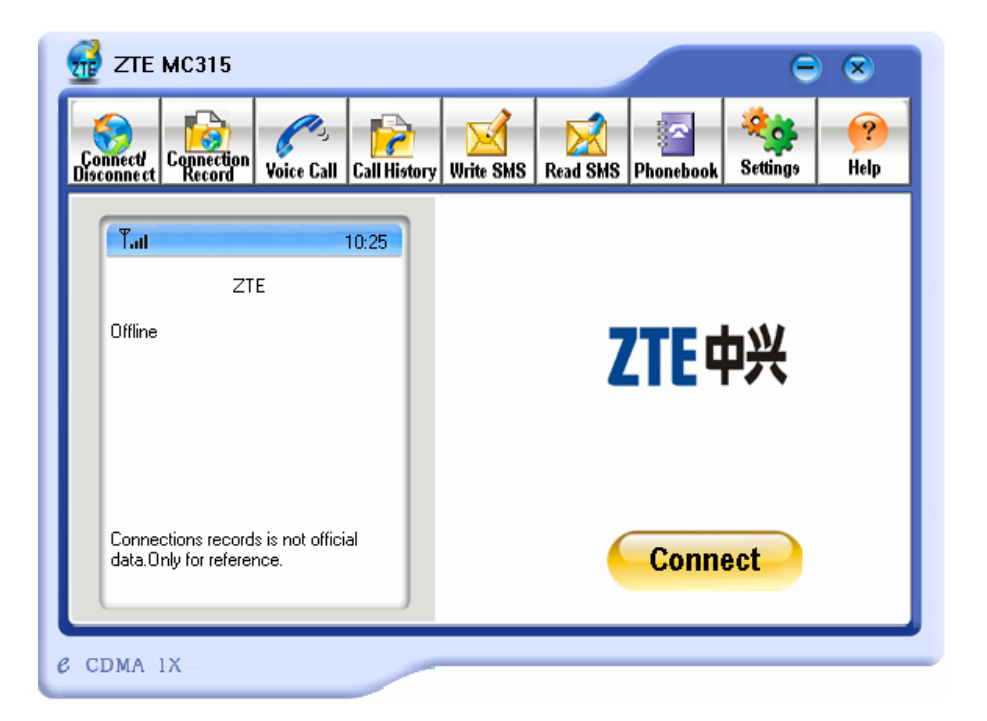

Connect to network:

- 1. Click "Connect/Disconnect" icon on the main window;
- 2. Click "Connect" button.

Disconnect: Click "Disconnect" button.

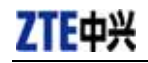

### 8. Connection Record

| ZTE MC315                                             |            |               |                   | Ξ          | ۲         |
|-------------------------------------------------------|------------|---------------|-------------------|------------|-----------|
| Sonnect Connection Voic                               | 🔍 🔂        | Write SMS     | Read SMS Phoneboo | k Settings | ?<br>Help |
| Tul                                                   | 13:31      | Connection re | econ              |            |           |
| ZTE                                                   |            | Date          | Time              | Period     | Bj        |
| Offline                                               |            |               |                   |            |           |
| Connections records is no<br>data.Only for reference. | t official | <             |                   | Delete C   | )<br>lear |
| CDMA 1X                                               | -          |               |                   |            |           |

#### Note:

Connection Record is not official data. It's only for users' reference.

The connection record is displayed when you click the "Connection Record" icon.

It records connection time and upload/download bytes for each connection. And it lists the monthly statistics.

### 9. Voice Call

| 分 ZTE MC315           |                         |                                         |                            | Θ        | ۲         |
|-----------------------|-------------------------|-----------------------------------------|----------------------------|----------|-----------|
| Connect<br>Disconnect | Voice Call Call History | Write SMS Read SMS                      | Phonebook                  | Rettings | ?<br>Help |
| Ť                     | 18:29                   | I<br>4<br>7<br>*<br>P<br>Volume:<br>Low | С<br>2<br>5<br>8<br>0<br>т |          | igh       |
| CDMA 1X               |                         |                                         |                            |          |           |

Note: Please confirm your earphone is connected with the wireless card when you want to make a voice call.

The dialing pad for the card is displayed when you click the "Voice Call" icon. This performs the same functions as the dialing pad on a mobile phone.

#### Make a call:

- 1. Please plug the earphone in the card if it is not plugged in the card yet;
- 2. Click "Voice Call" icon;
- 3. Input the number you want to dial by either clicking the number buttons on the dial pad or typing the numbers on your keyboard;
- 4. Click button or press "Enter" key to make a call.

#### Receive a call:

- 1. Please plug the earphone in the card if it is not plugged in the card yet;
- 2. Click button or press "Enter" key to receive the call;
- 3. Click button or press "ESC" key to end the call.

#### Redial the last number called:

1. Click button **RL**;

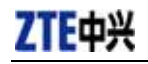

### Add timed-pause character

1. When you dial, you can input timed-pause character "P" or "T" by clicking or

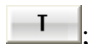

2. Please refer to chapter 14 to set delay for P key and T key.

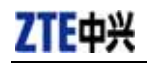

## **10.Call History**

| I TOTOT Dati | <b>Call History</b> | Write SMS         | Read SMS         | Phonebook                                                                                                    | Settings                                  | Help                                   |
|--------------|---------------------|-------------------|------------------|----------------------------------------------------------------------------------------------------|-------------------------------------------|----------------------------------------|
|              | 13:28               | Made calls        |                  | •                                                                                                    | Date/                                     | Time                                   |
|              |                     | Name              |                  | Number                                                                                                    |                                           | rine                                   |
|              |                     |                   |                  |                                                                                                    |                                           |                                        |
|              |                     |                   |                  |                                                                                                    |                                           |                                        |
|              |                     |                   |                  |                                                                                                    |                                           |                                        |
| SMS Save     |                     |                   |                  | D                                                                                                    | elete                                     | Clear                                  |
|              | SMS Save            | 13:28<br>SMS Save | 13:28 Made calls | 13:28   Made calls   Name   Image: state state | 13:28 Made calls   Name Number   SMS Save | 13:28 Made calls   Name Number   Date/ |

Call history enables you keep the record of outgoing, incoming and missed calls.

You can add an entry to the Phone Book, and make a call or send messages to a number contained in one of the call records.

### 11.Write SMS

| Voice Call   Voice Call   Voice Call <th>×</th> <th>Ξ</th> <th></th> <th></th> <th></th> <th></th> <th></th> <th></th> <th></th> <th>MC315</th> <th>ZTE</th> | ×          | Ξ                                 |           |                  |         |                                                              |                           |        |            | MC315                | ZTE                                        |
|----------------------------------------------------------------------------------------------------|------------|-----------------------------------|-----------|------------------|---------|--------------------------------------------------------------|---------------------------|--------|------------|----------------------|--------------------------------------------|
| T.il     05:29     Priorty     Normal     Valid     1 dag       Content     11/160     Receiver     Name     Mobile     Select     Select                                                                                                    | ?<br>Help  | Rettings                          | onebook S | 2<br>SMS Pho     | Read    | Write SMS                                                    | <mark>/</mark><br>History | Call H | Voice Call | Connection<br>Record | Sonnect<br>sconnect                        |
| Clear Send                                                                                                    | yy ▼<br>D6 | ilid 1 da<br>Mobile<br>1331686990 | Valid     | Normal<br>e<br>> | Priorty | Receiver<br>Select<br>New<br>Edit<br>Delete<br>Clear<br>send |                           | 05:29  | 11/160     | nt<br>u OK?          | <b>T<sub>-11</sub></b><br>Conter<br>Are yo |

To send short messages:

- 1. Click "Write SMS" icon on the window;
- 2. Input the message in the field in the left of the window;
- 3. Click "New" button to enter the recipients by typing the phone numbers, or click "Select" button to enter the recipients by selecting from the phone book;
- 4. Enter multiple recipients;
- 5. Select "Priority" and "Valid";
- 6. Click "Send" button to send the message.

Note: The successful sent messages will be stored in the Outbox.

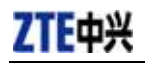

### **12.Read SMS**

| ₩ ZTE MC315                                                                     | $\Theta$ $\otimes$                         |
|---------------------------------------------------------------------------------|--------------------------------------------|
| Connect<br>Disconnect<br>Disconnect                                             | Write SMS Read SMS Phonebook Settings Help |
| T.al 05:31                                                                      | In Box CDMA 1X C 🗸 0/1/30                  |
| Sender:( <n a="">)<br/>Date:2006-05-13 10:30:40<br/>Content<br/>Are you OK?</n> | Name     Mobile     Date     Content       |
| Call Reply forward Save                                                         | Copy all Copy Delete Clear                 |
| CDMA 1X                                                                         |                                            |

Incoming messages are stored in the Inbox. Outgoing messages are stored in the Outbox. In the Inbox or Outbox, you can view the messages, reply the messages, transfer the messages, and save the sender's number of the messages.

Messages could be stored in either PC or R-UIM card. You can copy them from one storage media to another by clicking "Copy" or "Copy all" button.

To read short messages:

- 1. Click "Read SMS" icon on the window;
- 2. Select the Inbox or Outbox from the drop-down menu;
- 3. Click the message you want to read in the messages list in the right of the window;
- 4. View the message text in the left of the window.

### **13.Phone Book**

| Name | Mobile | Home | Office | Em |
|------|--------|------|--------|----|
|      |        |      |        |    |
|      |        |      |        |    |
|      |        |      |        |    |
|      |        |      |        |    |
|      |        |      |        |    |
|      |        |      |        |    |
|      |        |      |        |    |
|      |        |      |        |    |
|      |        |      |        |    |
|      |        |      |        |    |

The Phone Book enables you to store the phone numbers and e-mail addresses of your contacts.

#### To open the Phone Book:

- 1. Click "Phonebook" icon on the window;
- 2. View the Phone Book window which lists the Phone Book entries.

#### To add an entry to the Phone Book:

- 1. Open the Phone Book;
- 2. Click "New" button on the window;
- 3. Enter the person's name and any phone numbers and/or e-mail addresses in the Contact detail's window;
- 4. Click "OK" to save the entry.

#### To dial a phone number in the Phone Book:

- 1. Select the entry on the Phone Book window;
- 2. Click "Call" button.

### To send a message in the Phone Book:

- 1. Select the entry on the Phone Book window;
- 2. Click "SMS" button.

The Phone Book records can be stored in either PC or R-UIM card. You can copy them from one storage media to another by clicking "Copy" or "Copy all" button.

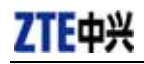

### **14.Settings**

| d ZTE MC315                 |                                            | ⊜ ⊗         |
|-----------------------------|--------------------------------------------|-------------|
|                             | Settings                                   | × 🙀 👰       |
| Connect/<br>Disconnect Reco | Connect Network Dialing option Lock device | ttings Help |
|                             | User: card                                 | 0/0/30      |
| Sender:                     | password:                                  | Content     |
| Date:<br>Content            | Number: #777                               |             |
|                             | DNS server                                 |             |
|                             | Primary DNS: 0.0.0.0                       |             |
|                             | Secondary 0.0.0.0                          |             |
|                             | Connect network when startup               |             |
| Call Be                     | T Auto reconnect                           |             |
|                             | OK Cancel Ap                               | ply         |
| CDMA 1X                     |                                            |             |

Connection settings:

You can set the network connection parameters.

The settings are different in various networks.

For example:

In China Unicom, they are:

- 1. User: card
- 2. Password: card
- 3. Number: #777

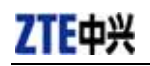

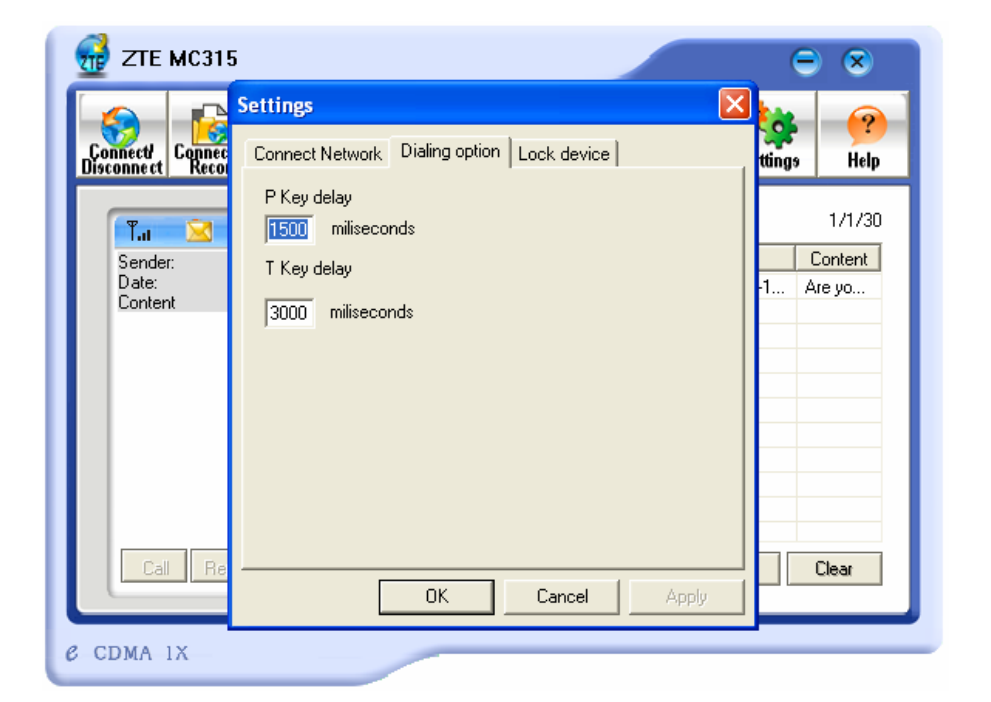

### P/T key delay setting

You can set delay for P key and T key.

| 分 ZTE MC31                                                         | ī                                          |              | ⊖ ⊗                                          |
|--------------------------------------------------------------------|--------------------------------------------|--------------|----------------------------------------------|
| Connect<br>Disconnect<br>T.a Connec<br>Sender:<br>Date:<br>Content | Settings<br>Connect Network Dialing option | Lock device  | ttings Help<br>1/1/30<br>Content<br>1 Are yo |
|                                                                    | OK                                         | Cancel Apply | Liear                                        |
| CDMA 1X                                                            |                                            |              |                                              |

#### Lock device

You can lock the card to make call restrictions.

### **15.View the Software Version**

Click "Help" button and select "About Wireless card application", you can view the version of application and embedded software.

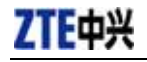

### **16.Troubleshooting**

When the software is properly installed, you will find the port "Compact Flash OX16CF950" and the modem "CDMA\_1X Modem" in the device manager.

| 🖳 Device Manager                    | X |  |  |
|-------------------------------------|---|--|--|
| File Action View Help               |   |  |  |
|                                     |   |  |  |
|                                     | ~ |  |  |
| 🗊 💘 Batteries                       |   |  |  |
| E Computer                          |   |  |  |
| 🔁 🛫 Disk drives                     |   |  |  |
| 🐨 👻 Display adapters                |   |  |  |
| in Subscription DVD/CD-ROM drives   |   |  |  |
| IDE ATA/ATAPI controllers           |   |  |  |
| 🔁 🥪 IEEE 1394 Bus host controllers  |   |  |  |
| ∎                                   | = |  |  |
| 🕀 😓 Keyboards                       |   |  |  |
| ⊕ ) Mice and other pointing devices |   |  |  |
|                                     |   |  |  |
| CDMA_1X Modem                       |   |  |  |
| Conexant Sok ACLink Modem           |   |  |  |
| I Monitors                          |   |  |  |
| By Network adapters                 |   |  |  |
| E                                   |   |  |  |
| PCMCIA adapters                     |   |  |  |
| E Ports (COM & LPT)                 |   |  |  |
| Compact Flash 0X16CF950 (COM4)      |   |  |  |
| Z ECP Printer Port (LFT1)           | ~ |  |  |
|                                     |   |  |  |

If you can't find the devices, uninstall the application and install it again.

ZTE中兴

| Symptoms            | Possible causes              | Solutions                                |
|---------------------|------------------------------|------------------------------------------|
| The window          |                              | Close MC315 application and re-insert    |
| displays the        | The card is not in the slot. | MC315 card, and then run the application |
| message:            |                              | again.                                   |
| "Initialize failed. | Other applications such as   | Close other applications and run MC315   |
| Can not open the    | "Hyper terminal" are using   | application.                             |
| serial port"        | the card.                    |                                          |
| The window          | The R-UIM card is not        | Insert the R-UIM card in MC315 card.     |
| displays the        | inserted in MC315 card.      |                                          |
| message: "MC315     | The R-UIM card is inserted   | Insert the R-UIM card according to the   |
| can not find the    | on the wrong side.           | indicator in MC315 card.                 |
| UIM card"           | The R-UIM card error.        | Change R-UIM card.                       |
|                     | Antenna is not plugged in    | Plug the antenna in MC315 card.          |
|                     | MC315 card.                  |                                          |
| No signal indicated | Out of the network service   | Confirm it is in the CDMA network        |
|                     | area.                        | service area.                            |
|                     | Poor network signal.         | Adjust your antenna please.              |
| During a dial-up    |                              | Correct the settings. You can get the    |
| data connection,    |                              | information from your service provider.  |
| the window          | Wrong user name or           | e.g. In China Unicom, they are:          |
| displays the        | password.                    | User: card                               |
| message: "The       |                              | Password: card                           |
| remote computer     |                              | Number: #777                             |
| is not responding"  | No enough money in your      | Save money into your account or contact  |
|                     | account.                     | your service provider.                   |

If the problems cannot be solved after the above handling, please

- > Download the latest MC315 card program from <u>http://www.zteit.com</u> and reinstall it.
- Call 86-755-26010555 or feedback your information directly by sending emails to zte\_mobile@zte.com.cn for customer service. We will reply to you as soon as possible and provide you with high quality after-sales services.